# CLASSIC

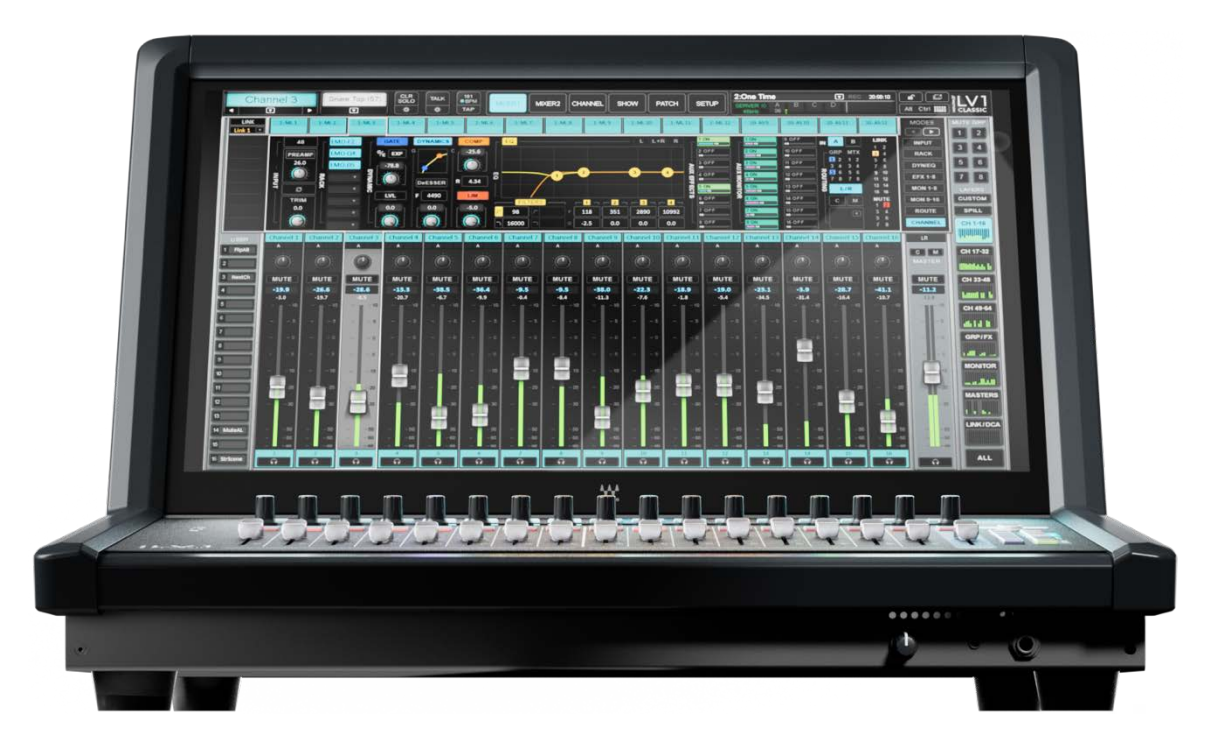

# 安全と注意事項

- ・ 以下の説明をお読みください。
- ・ 以下の指示をお守りください。
- ・ すべての警告にご注意ください。
- ・ すべての指示を遵守してください。

#### ミキシングコンソールとご自身を保護するために

- 換気口をふさがないこと。
- ・ ファンの開口部を塞がないでください。
- 底の開口部をふさがないでください。
- ・ コンソールを不安定な場所に置かないでください。
- コンソールを水の近くで使用しないでください。表面や開口部に液体をこぼさないでください。
- 本機の電源プラグは、地域の規格に準拠したアース端子付きのコンセントにのみ差し込んでください。
- コントロール面に重いものを置いたり、鋭利なもので表面やタッチスクリーンを傷つけたり、乱暴な扱いや振動を与えないようにしてください。
- 液体や塵埃による損傷から装置を保護してください。ミキサーを長時間使用しないときは、カバーを かけてください。
- 火災や感電の危険を避けるため、コンソールを雨や湿気にさらさないでください。コンソールの上に 花瓶など、液体の入ったものを置かないでください。
- 落雷時や長時間使用しないときは、電源プラグを抜いてください。

#### 動作環境に注意を払う

- ・ コンソールを直射日光の当たる場所に置かないでください
- ラジエーター、熱抵抗器、ストーブ、その他の熱を発する機器(アンプを含む)などの熱源の近く
  に設置しないでください。
- ・ 氷点下で保管されていた場合は、会場で使用する前に通常の使用温度になるまで時間をおいてく ださい。eMotion LV1 Classicの推奨使用温度は5~35℃です。
- 極端な暑さの中での機器の使用は避けてください。ミキサーの換気口が塞がれていないこと、および装置の周囲に十分な空気の流れがあることを確認してください。

#### **EMOTION LV1 CLASSICを美しく保つ**

- ・ コンソールの清掃は、乾いた布でのみ行ってください。
- 化学薬品、研磨剤、溶剤は使用しないでください。フェーダーへのスプレー・クリーナーの使用は避けて ください。
- スクリーンのクリーニングには、タッチスクリーン用として承認された製品のみを使用してください。
- ・ コンソールの上に裸火(火のついたロウソクやタバコなど)を置かないでください。

#### サービス

本機にはユーザーが修理できる部品は含まれていません。すべての修理は、Wavesの正規販売店を通じて、 資格を持つサービスエンジニアにご依頼ください。コンソールへの液体の侵入、物の落下、雨や湿気、正常 動作しない、本体の落下など、あらゆるコンソールの損傷は、修理が必要となります。

Wavesは許可のないメンテナンス、修理、改造によって生じた損害について責任を負いません。

# **eMotion LV1** Classic ライブ・ミキシング・コンソール

# はじめに

eMotion LV1 Classicは、フロント・オブ・ハウス、モニ ター、ブロードキャストなど、ライブ・サウンド用のミキ シング・コンソールです。64のミキサーチャンネルと16の アナログI/Oチャンネルを内蔵しており、SoundGridイン ターフェイスを使って簡単にI/Oチャンネルを拡張できま す。超低システム・レイテンシーと比類のないオーディオ・ クオリティを維持しながら、チャンネルまたはバスごとに 最大8つのプラグインをホストできます。

eMotion LV1 Classicは、業界をリードする音質、シー ムレスなプラグイン統合、フルサイズのミキシングコ ンソールのすべての機能を提供します。

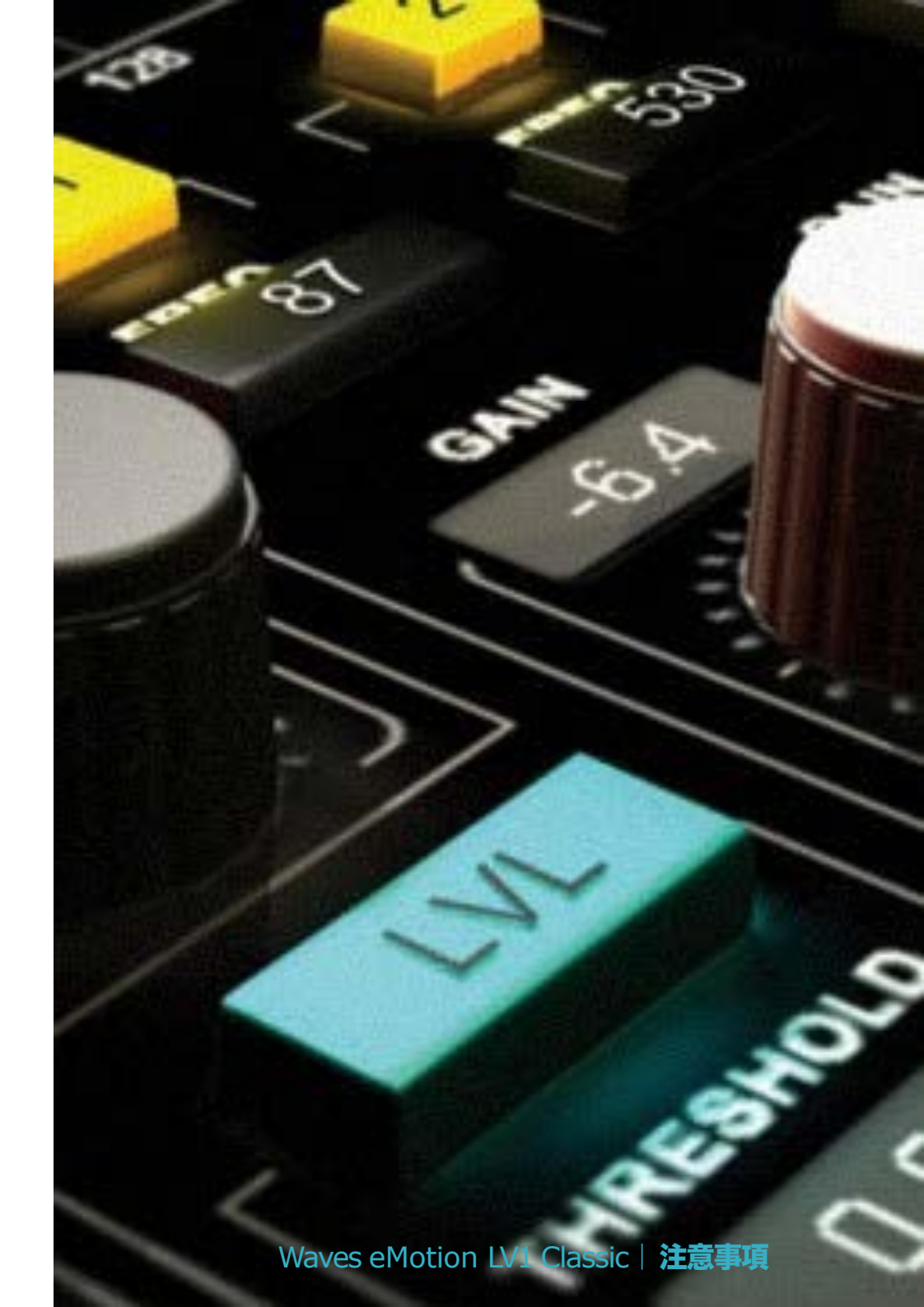

| eMotion LV1 Classic へようこそ 6        | \$ |
|------------------------------------|----|
| 主な機能6                              | )  |
| eMotion LV1 Classic 同梱物内容          | ,  |
| 接続8                                | 3  |
| リアパネル                              | 3  |
| フロントパネル                            | 3  |
| コントロール                             | )  |
| フェーダー                              | )  |
| タッチスクリーン                           | )  |
| ミキサーの基本操作11                        | I  |
| スタートアップ/シャットダウン 11                 | I  |
| ファーストビュー                           | I  |
| 操作方法                               | ┟  |
| プラグインを使ったチャンネルプロセッシング14            | ł  |
| Main Channel Processingをコントロールする15 | 5  |
| プロセッシングの追加                         | 3  |
| Auxセンドの設定と調整                       | 7  |
| フェーダーでセンドを使用する18                   | 3  |
| 入出力パッチングの変更                        | )  |
| ステージボックスの追加                        | )  |
| セッションとシーン(スナップショット)の管理             | I  |
| ミキサーのカスタマイズ                        | 2  |
| さらに詳しく                             | 3  |
| 主な仕様と機能                            | ŀ  |

# eMotion LV1 Classicへようこそ

# 主な特徴

- 64ステレオ/モノ入力チャンネル、44バス/リターン・チャンネル
- 16個のDCAフェーダー、8個のミュート・グループ、18個のユーザー 割り当て可能なショートカット・キー
- 16 Waves Signature プリアンプ、12ライン出力
- モニターAUX 16系統、FX AUX 8系統(ステレオ/モノ)、オーディオ グループ8系統(L/R/C/モノ)、マトリクス8系統(ステレオ/モノ
- 16+1モーターフェーダーと多目的エンコーダー
- 各チャンネルに最大8つのSoundGrid対応プラグインをインサート 可能。
- eMotion LV1 Classicのプロセッサーには、業界をリードするEQ、 ダイナミクス、リアルタイムのボーカルピッチ補正、ダイナミック EQ、フィードバック除去、リバーブとディレイなどが含まれてい ます。
- 内部低レイテンシーIntelベースWaves SoundGrid DSPサーバー
- I/Oやサーバーを簡単に追加し、他のeMotion LV1システムと統合することができます。
- デュガン・スピーチ・オートミキサー(オプション)
- 臨場感あふれるインイヤーモニターeMo IEM(オプション)
- リモート・モバイル/タブレット・アプリケーションあり。
- 詳細は巻末の eMotion LV1 Classic 仕様ページをご参照ください。

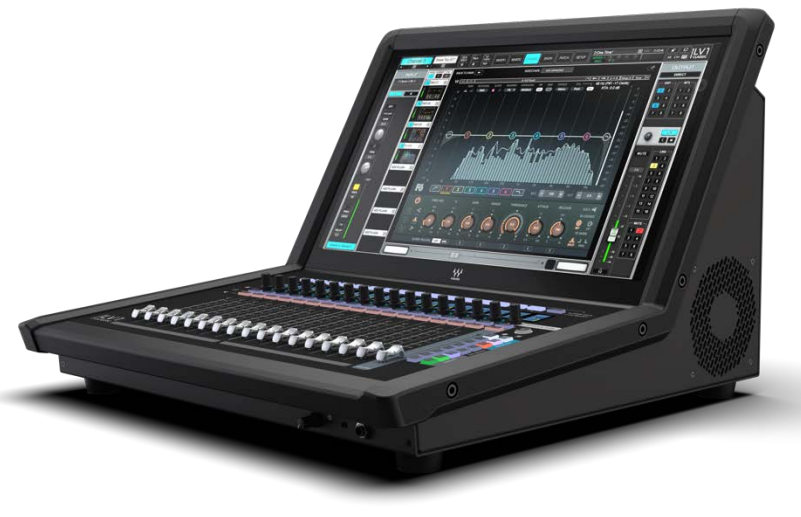

# eMotion LV1 Classic 同梱物内容

eMotion LV1 Classic 64 チャンネルミキシングコンソール本体

電源ケーブル x2

説明書

eMotion LV1 Classicは以下のプロセッサを収録しています。

Doubler eMo D5 Dynamics eMo F2 Filter eMo Generator eMo Q4 Equalizer F6 Floating-Band Dynamic EQ GEQ Graphic Equalizer GTR3 H-Delay Hybrid Reverb Magma Tube Channel Strip Renaissance Bass Renaissance Comp Renaissance Reverb Primary Source Expander True Verb Waves Tune Real-Time X-FDBK

追加プラグインはWaves Live永続プラグインバンドルでご利用いただけます。またWaves Creative Access

サブスクリプションでWavesプラグインカタログ全体をご利用いただけます。詳細は<u>www.waves.com</u>まで。

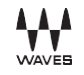

コネクション

## **リアパネル** ヘッドフォンを除くすべての接続はリアパネルで行います。

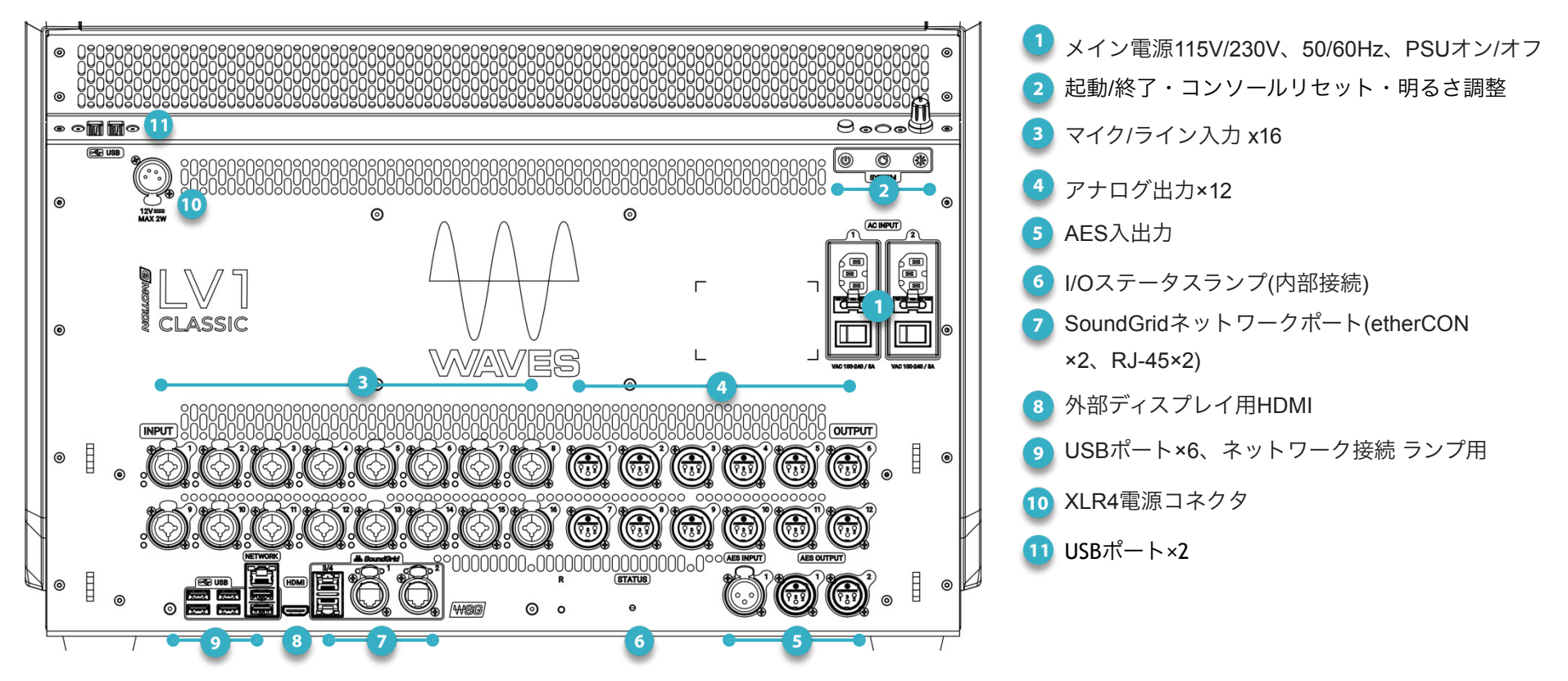

## フロントパネル

TRS1/4 "ヘッドフォン端子×1、TRS1/8 "ヘッドフォン端子×1、ヘッドフォンボリュームコントロール

# コントロール

フェーダー

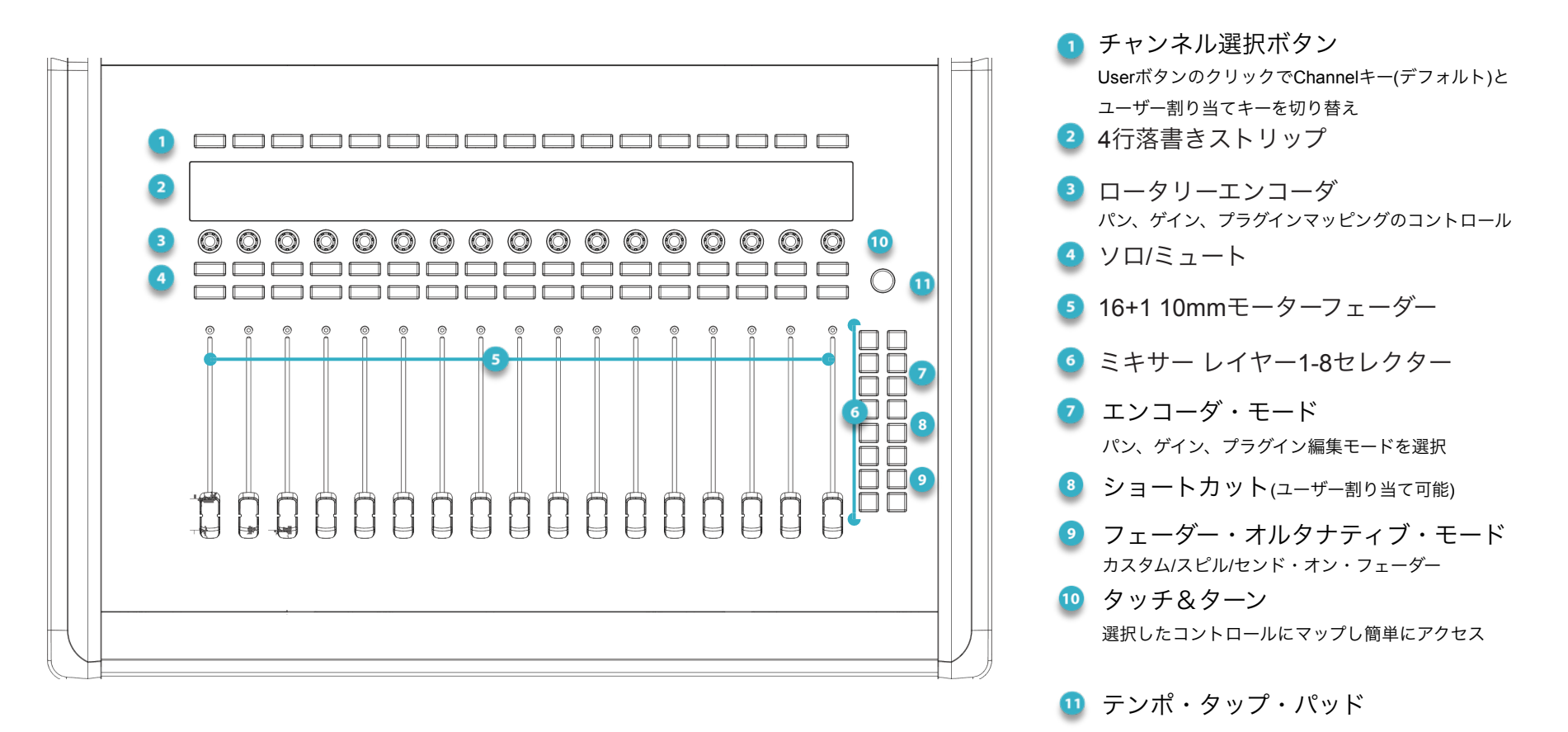

## タッチスクリーン

eMotion LV1 Classicは、主にタッチスクリーンのイン ターフェイスで操作します。画面はウィンドウ、ペー ジ(タブ)、セクションで構成されています。ウィンドウ は最も基本的な構成で、各ウィンドウは特定の処理、 ルーティング、または構成を提供します。選択された チャンネル名とプリセット・メニューはトップ・バー の左側に表示されます。シーン・コントロールとシス テム・ステータス・インジケータは右側にあります。

ディスプレイ上部のタブからウィンドウを選択します。

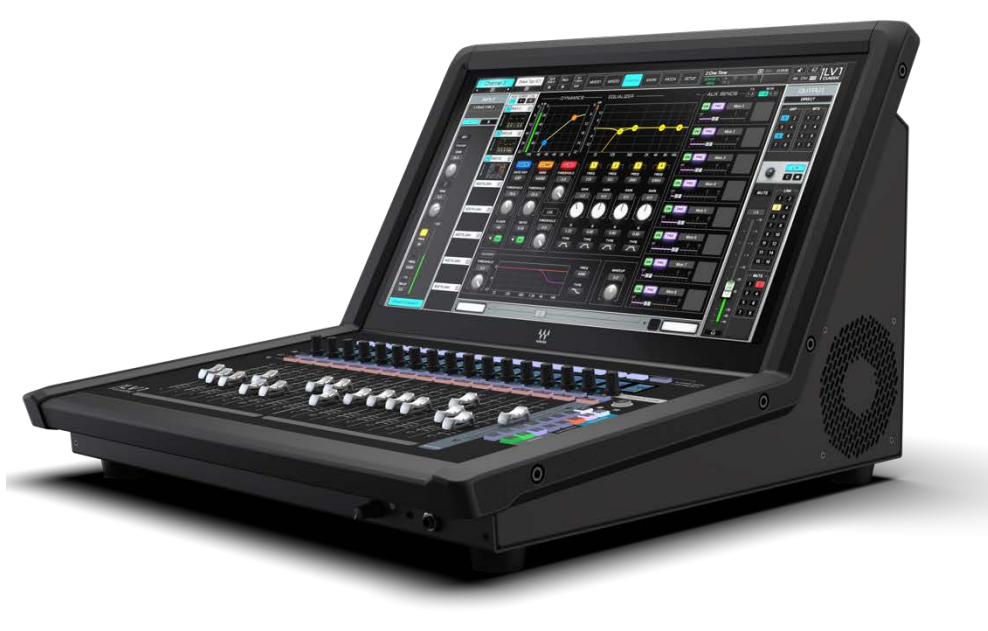

| MIXER1 MIXER2 CHANNEL | SHOW | РАТСН | SETUP |
|-----------------------|------|-------|-------|
|-----------------------|------|-------|-------|

| Mixer1<br>Mixer2 | 複数のチャンネルを広範囲にコントロールできるタッチスクリーン・フェーダー・バンク。                                                                                    |
|------------------|----------------------------------------------------------------------------------------------------|
| Channel          | 選択したチャンネルを完全にコントロールします。これには、チャンネルのインプット、プラグイン、<br>AUXモニター、AUX FXセンド、アウトプットのアサイン、マトリックス、リンキング、ディレイ、ミュー<br>トグループなどのアサインが含まれます。 |
| Patch            | シーンとセッションを管理し、ファンクション、チャンネル、バスのリコールセーフを設定します。                                                                                |
| View             | ミキサーへの、ミキサーからの、ミキサー内でのパッチングを設定します。また、SoundGridネットワー<br>ク上のデバイス間の接続を設定し、ディレイグループを設定します。                                       |
| Setup            | ミキサー全体の設定とユーザー設定を行います。System Inventory ページでは、I/O デバイスとサー<br>バーをミキサーにアサインします。                                                 |

# ミキサーの基本操作

スタートアップ/シャットダウン

リアパネル上部にある "ソフト "電源スイッチでLV1 Classicの電源を入れます。

LV1 Classicを**安全にシャットダウンするには、**「ソフト」電源スイッチを5秒間押し続けます。または、Setupウィ ンドウの左下にある "Shut Down "をクリックします。すべてのコンポーネントが完全にシャットダウンするま で数秒かかる場合があります。

各メインコネクタのスイッチで冗長電源のオン/オフを切り替えられますが、コンソールの電源は入りません。

## ファーストビュー

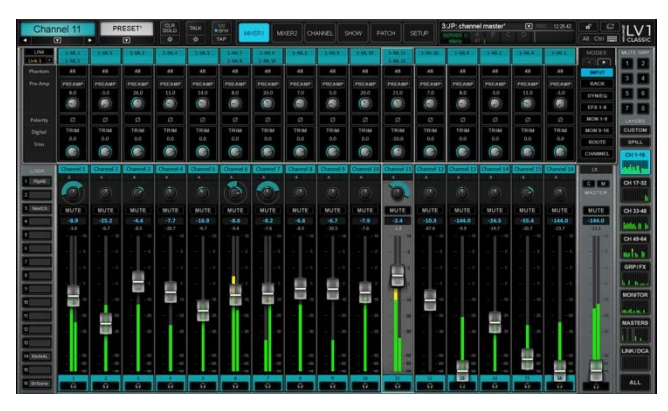

デフォルトでeMotion LV1 Classic は Mixer 1 Window を表示します。ここでは、プリアンプ、パン、チャンネルゲイン、ミキサーモード、Aux センド、ルーティング、プラグイン処理をコントロールすることができます。トップバーからは他のコントロールとコンフィギュレーション・オプションに素早くアクセスできます。

左の例は Channels 1-16 レイヤーの Input モードです。ここでは マイクプリアンプとチャンネルトリムを操作できます。

フェーダー・バンク

**チャンネルを選択するには**、チャンネルストリップ上 部の Channel Select ボタンを押します(または対応する フェーダーをタッチします)。各チャンネルの名称は、そのスクリブルスト リップ に表示されます。

ストリップ上部にある白いバーに選択されたチャンネルが表示されます。

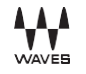

PAN GAIN

チャンネルストリップ上部のノブの機能(Pan、Gain、Edit)を選択するには、**Encoders Mode** ボ タンを使用します。*Edit* を選択すると、各エンコーダーにプラグインコントロー ルがアサインさ れ、パラメータ名と値がスクリブルストリップに表示されます。

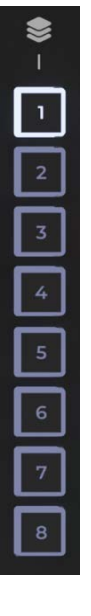

**ミキサーレイヤーを**選択します。eMotion LV1 Classic ミキサーはレイヤーで構成され、各レイヤーはチャンネル、ルーティング、プロセッシング・オプションの個別ビューを提供します。

- Ch 1-16、Ch 17-32、Ch 33-48、Ch 49-64: すべてのミキサー・チャンネルをページごとに16
  チャンネルで表示およびコントロール
- GRP/FX、モニター: Auxチャンネルの表示およびコントロール
- Masters: 出力ミックス(LR/Center/Middle)、キュー、トークバック、マトリックスをコントロール
- Link/DCA: オーディオを通さない、リンクグループとDCAのコントロールのみのレイヤー
- Custom: 任意のチャンネルでレイヤーを構成可能なビュー
- Spill: 選択したリンクグループ内のすべてのチャンネルを表示

#### タッチスクリーン:

INPUT INPUT RACK DYWEQ EFX 1-8 MON 1-8 MON 9-16 ROUTE CHANNEL ミキサーのModesは、選択したミキサーレイヤーでどのような処理やルーティングを行うかを設定します (モード選択パネルは、どのビューからも見えます)。

- Input:ゲインおよびプリアンプをコントロール
- Dyn/EQ: チャンネルごとにアサインされたダイナミクスとEQプロセッサーの概要を表示
- EFX、MON: プロセッシングやモニター用の Aux センドをコントロール
- Route: 内部ルーティング設定を表示
- Channel: 選択したチャンネルの全設定を表示

設定画面

C M

#### ユーザー割り当て可能キーの作成(Setupウィンドウ)

| USER A    | SSIGNABLE KEYS          | 1 |
|-----------|-------------------------|---|
| USER      | FUNCTION                |   |
| 1 CpyCh   | Copy Channel Preset     |   |
| 2 PasCh   | Paste Channel Preset    |   |
| 3 C2P1    | Channel 2 Plugin Slot 1 | 3 |
| 4 C3P1    | Channel 3 Plugin Slot 1 |   |
| 5 Fx1MX1  | Flip Sends: MX1: Fx 1   |   |
| 6 Fx4MX1  | Flip Sends: MX1: Fx 4   |   |
| 7 FlipAPL | Flip All Preamp / Local |   |
|           |                         |   |

LV1 の機能にユーザー割り当て可能なキーを作成し、タッチスクリーンのミキ サー・ウィンドウまたはフェーダー・バンクからトリガーすることができます。 Setup ウィンドウの U/I Settings ページでコマンドを割り当てます。

チャンネルをミュートグループ、グループ、マトリックス、リンクにアサインする(Channelウインドウ)

これらのグループでは、選択したチャンネルのミュート、ミキサーチャンネルのルーティング、 チャンネルルーティングの出力パスへの設定、複数チャンネルのフェーダーのリンクといった操作 が可能です。

もちろん、多くの可能性とツールが搭載されていますが、ここまでのガイドでもすぐに使い始めることが できるでしょう。次の「操作方法」セクションでは、コンソールの具体的な使用例を紹介します。

**A**yAyA

## 操作方法

プラグインを使ってチャンネルを処理する

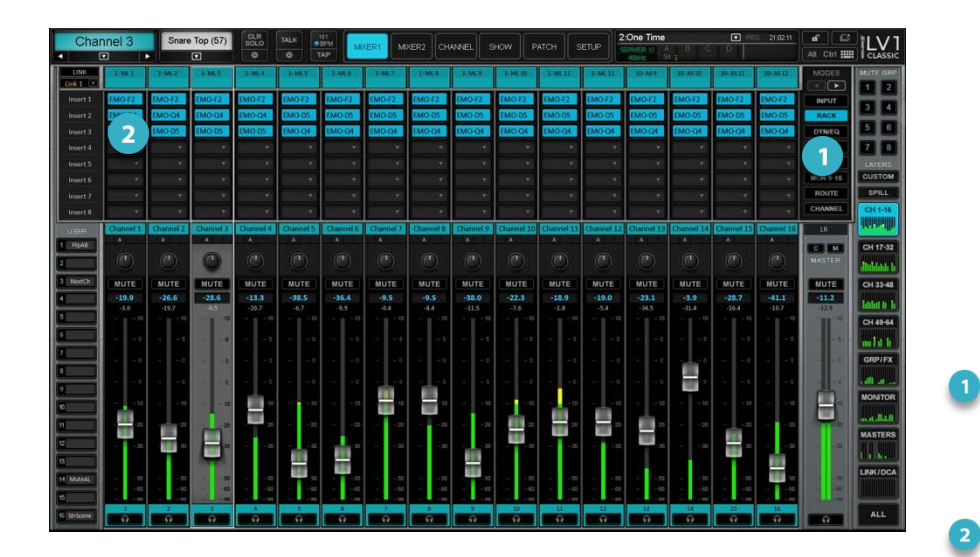

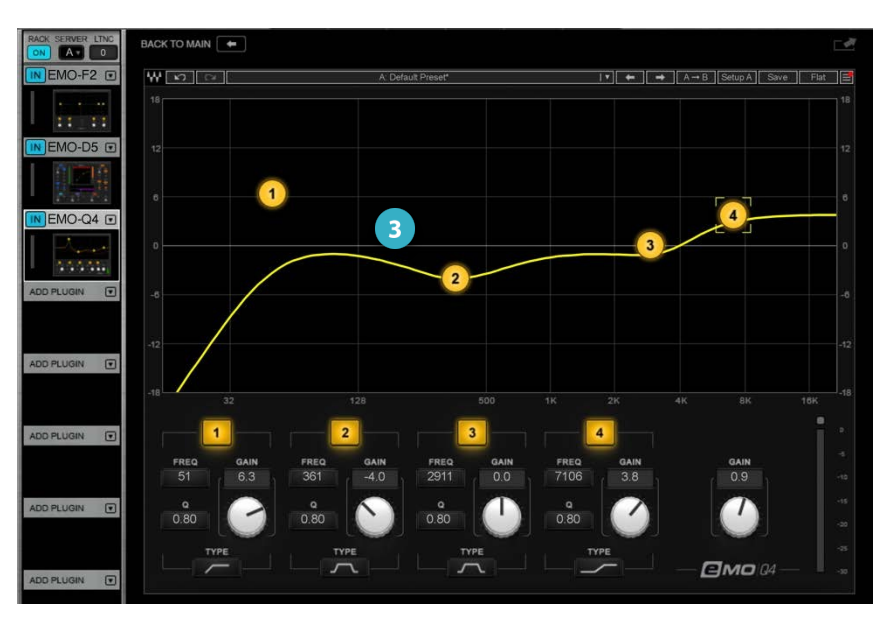

各ミキサー・チャンネルには3つの必須プ ラグインが用意されています:

eMo Q4 4-band equalizer; eMo D5 dynamics processor; eMo F2 HP/LF filters

プラグインはチャンネルウインドウまたはミキ サーウインドウからアクセスできます。この例で は、ミキサーから始めます。

ミキサーレイヤーにプラグインを表示するには、 **Rack**モードを選択し、処理したいチャンネルを選 択します。

プラグインのプロセッシングペインは、ミキサー ウインドウで**プラグイン名アイコンを**クリックし することでチャンネルウインドウにプラグインが 表示されます。ここでは、チャンネル1の eMo Q4 4-band equalizerを開いています。

タッチスクリーンに表示された**プラグインのパ ラメーター**はタッチ操作で調整できます。

③ プラグインが表示された状態であれば、フェー ダーバンクでもプラグインのパラメーターをコン トロールできます。エンコーダーモードセクショ ンで Edit をクリックすると、プラグインのコン トロールがチャンネルエンコーダーにマッピング されます。

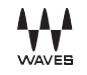

#### Main Channel Processingをコントロールする

3つのeMoプラグインは、Main Channel Processingビューにまとめられています。これにより、これらのプラグインをインタラク ティブに操作することができます。いずれかのeMoプラグインを表示する場合、ウィンドウ左上のBack to Mainボタンをクリック すると、Mainビューに戻ります。

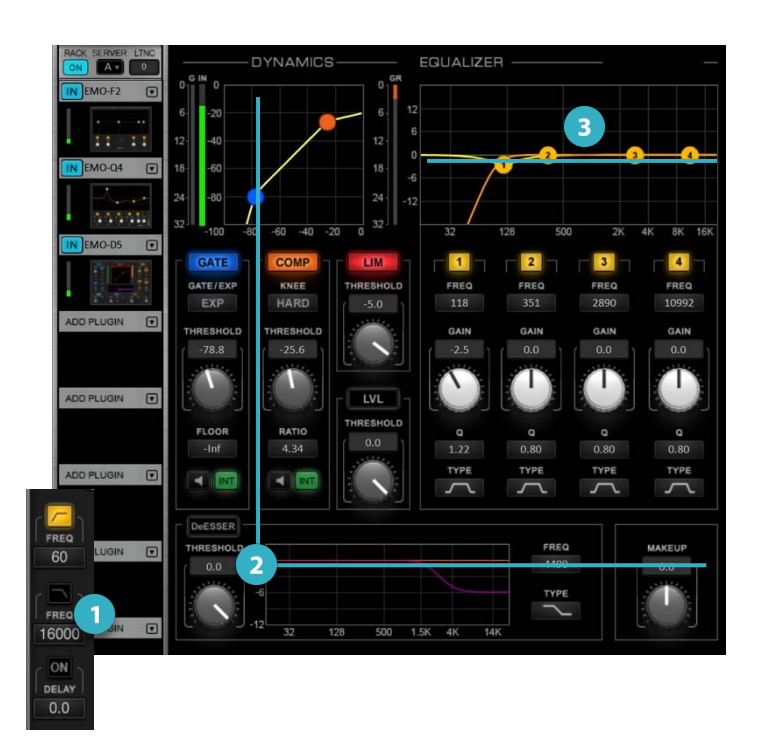

- Filters: (左Inputパネル内): 18dB/Octのロールオフを持つ2 バンド ハイパス/ローパスフィルターです。処理前に不要 な低域・高域成分を除去するために使われます。マイクの ポップをコントロールするのにも便利です。
- 2 Dynamics: Gate、Leveler、DeEsser、Compressor、 Limiterの5つのダイナミックツールを組み合わせて処理で きます。すべてのセクションをオン/オフできるので、サ ウンドへの影響を集中して確認できます。
- 3 EQ: バンドのオン/オフ、バンド周波数、ゲイン、Qを 内蔵した4バンドEQです。カーブの種類は、バンドに よってハイシェルフ、ローシェルフ、パラメトリック、 ローパス、高・低域レゾナントシェルフを選択できま す。マルチタッチ対応のため複数帯域を同時にコント ロール可能です。

プラグインアイコンをクリックすると、単一プラグイン表示に戻ります。

# プロセッシングの追加

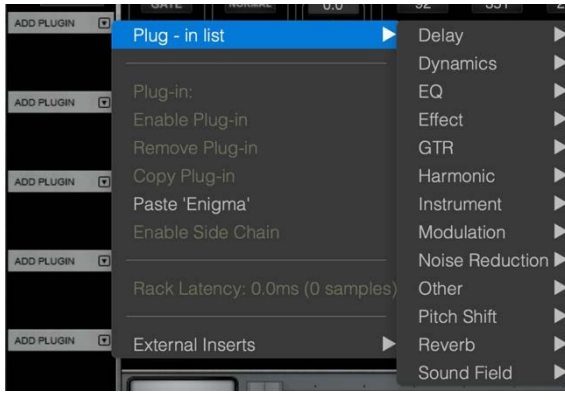

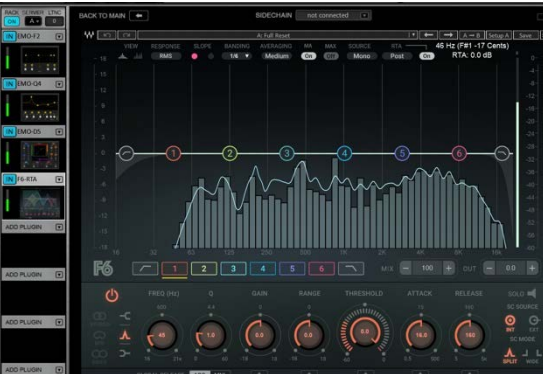

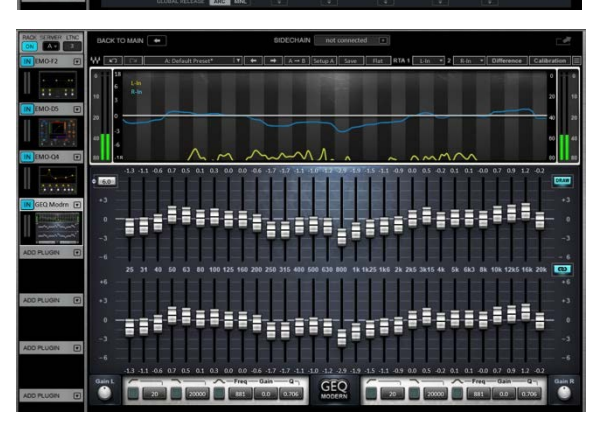

より多くの(または特殊な)プロセッシングが必要な場合は、チャン ネルにプラグインを追加できます。

チャンネルにプラグインを追加アサインするには、空のプラグイ ンスロットの下向き矢印をクリックします。プラグインのアサイ ンメニューが開きます。プラグインはカテゴリー別に分類されま す。

メニューからプラグインを選択します。

プラグインがプラグインラックに、インターフェイスがプラグイン ペインに表示されます。各チャンネルで最大 8 つのプラグインをア サインできます。

この画像では、入力チャンネルによくインサートされる 6 Floating-Band Dynamic EQを使用しています。

#### 同様の手順でさらにプラグインを追加できます。

プラグインをラックで上下にドラッグすると、チャンネル内における のシグナルフローの順番が変更されます。プラグインをインターフェ イス外にドラッグするとラックから取り外せます。

GEQ Graphic Equalizerは、会場のマッチングやトーンシェーピングなどの用途であらゆる出力チャンネルに適用できます。

eMotion LV1 Classicにはライブサウンドでよく使われる15以上のプ ラグインを収録しています。追加プラグインはサブスクリプション と個別プラグイン/バンドルライセンスでご利用いただけます。詳 細は<u>ウェブサイト</u>をご覧ください。

## Auxセンドの設定と調整

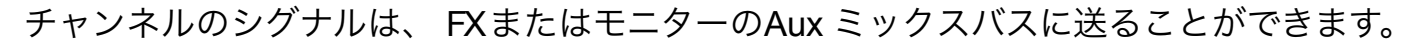

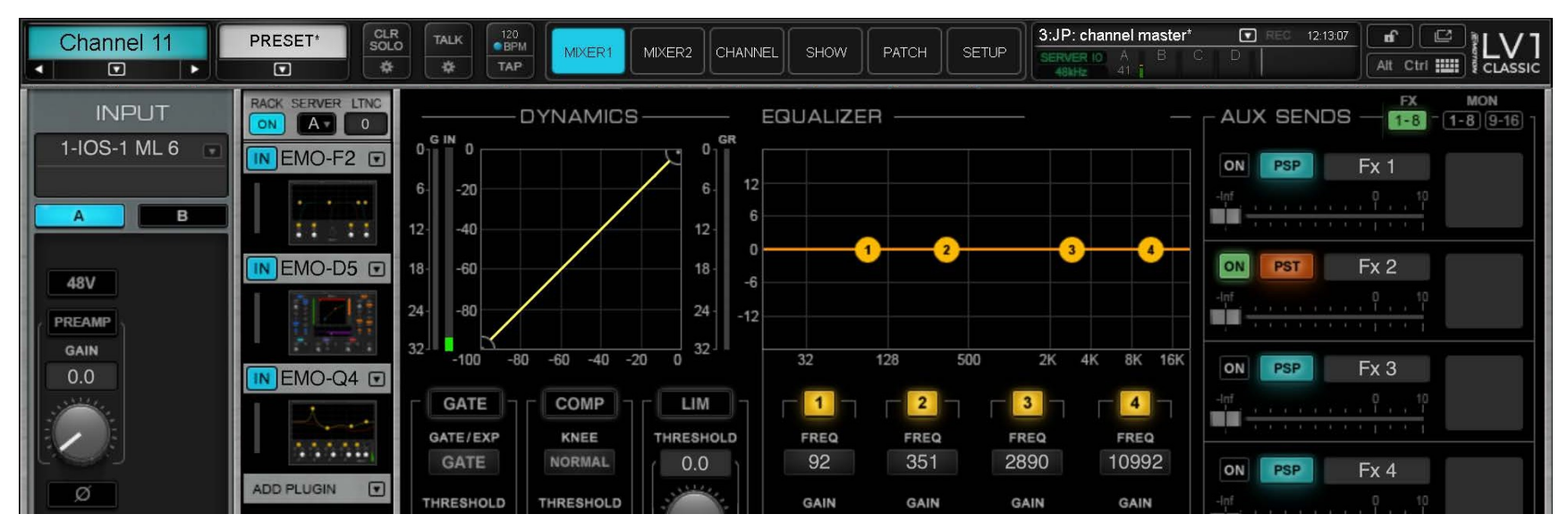

- 1. センド元のチャンネルを選択します(ここではチャンネル選択ボックスで示されたChannel 11)。
- 2. Channelウィンドウに移動します。
- **3. Aux Sends** パネルはウインドウ右側にあります。このセクションでチャンネルをどのAux チャンネル(FX または MONバス)に送るかを決定します。
- **4. Aux Channel**を選択、レベルを設定して**ソース** (PSP、PST、INP、PRE)を選択します。これをすべての Aux に対して繰り返します。

## フェーダーでセンドを使用する

Aux センドレベルは、ラージフェーダーで調整することができます。センドにある小さなフェーダーを使用 するよりも快適で正確なコントロールが可能です。

- 1. Mixerウインドウで、Aux レイヤーの**Modes**(EFX 1-8、MON 1-8、MON 9-16)を 選択します。
- 2. Channelを選択します(ここではChannel 1)。
- どの Aux にセンドするかを選択します。左側 Sub Views セクションで、センドを調整したい Aux チャンネル名をクリックします(この例では Mon 4)。インターフェイスの色が変わり、チャンネルフェー ダーが反転したことを示します。
- 4. 選択された Aux チャンネルの名称がマスターフェー ダーの上に表示され(丸囲み 内)、Aux バスのキューが選択されます。
- 5. ラージフェーダーを使ってレイヤー内の全チャンネルのセンドレベルを調整できます。
- 6.Master フェーダーも Aux 出力にマップされ、フェーダー上にバス名が表示されま

す。Master フェーダーで Aux バスの出力を調整できます。

フェーダー・バンクでFlipモードを選択することで、フェーダー上でセンドを使用 することもできます。

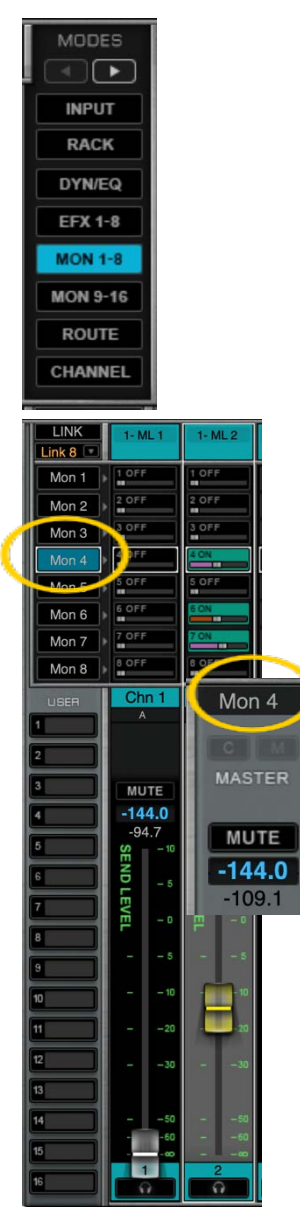

## 入出カパッチングの変更

#### INPUTパッチの変更

デフォルトでは、ミキサー入力=Inputチャンネル1~16には16個のWaves Signatureプリアンプ搭載のマイクおよびライン入力が任意の組み合わせでパッチされています。

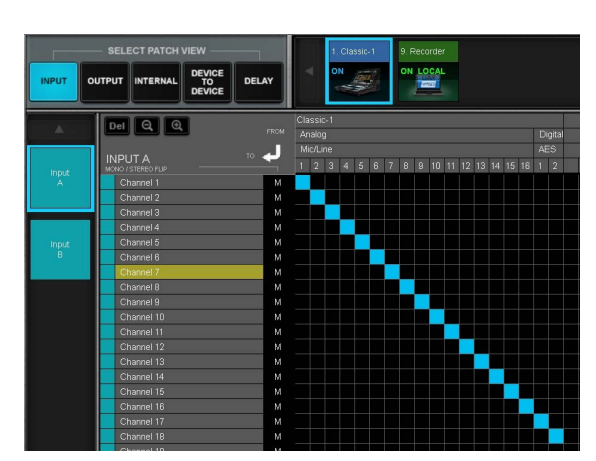

OUTPUTパッチの変更

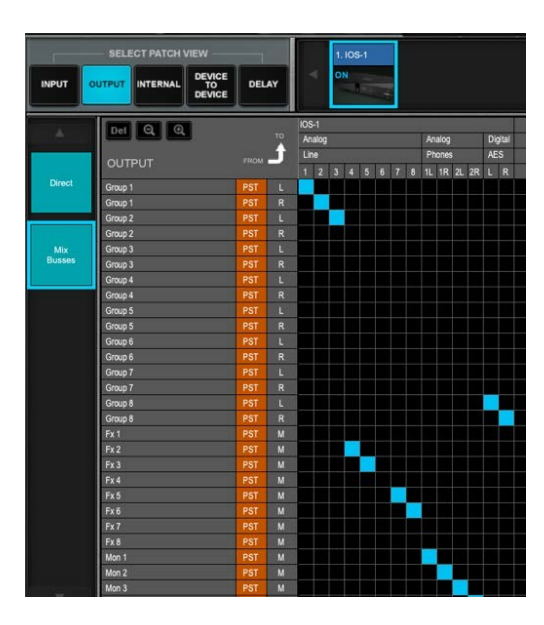

入力パッチングの変更は以下の手順で行います:

1) PAtchウインドウを開きます。

- 2) Input タブをクリックします。I/Oデバイスが上部に表示されます。
  - a) Classic I/Oが一番上に、その下にI/Oチャンネルが表示されます。
  - b) ミキサー入力チャンネルは左に表示されます。デフォルトでは、I/O Channel 1-16 がミキサーインプット 1-16 にパッチングされます。
- 3) パッチを作成するには対象の I/O とチャンネル入力 の交点をクリックしま す。複数の接続をパッチするにはドラッグしてラインを引いてください。

デフォルトのeMotion LV1 Classic出力パッチングは以下の通りです:

Output 1-8: Matrix 1-8 Output 11-12: L/R

Output 9-10: Cue Phones 1-2: Cue

出力パッチングの変更は以下の手順で行います:

- 1) Patchウインドウを開きます。
- 2) Outputタブをクリックします。
- 3) ミキサー出力を選択します:
  - a. ダイレクトチャンネルアウトプット: チャンネルウインドウで定義され たダイレクトアウトにパッチします。
  - b. ミックスバス: GRP、FX、MON、マトリックス、LR、センター、モノ、 キューをパッチ。
- パッチを作成するには対象の出力とI/Oチャンネルの交点をクリックします。

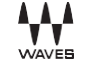

## ステージボックスの追加

ステージボックスを追加することで、I/Oチャンネル数を増やしてステージ上での柔軟性が向上します。 eMotion LV1 Classicにステージボックスを追加は、以下の手順に行ってください:

ステージボックスをEtherCONコネクターに接続します。複数のステージボックスを使用する場合は、 Classic Ethernetコネクタに接続した外部スイッチャーを使用します。Cat 5eまたはCat 6イーサネットケーブ ルを使用してください。接続後、ステージボックスの電源を入れます。

- 1) Setup window -> System Inventoryに進みます。
- 2) Auto-Config Startをクリックします。

Add(追加)を選択します。Auto-Config プロセスが終了すると、ステージボックスがインベントリに表示され ます。ステージボックスとのパッチングはLV1チャンネル17から始まります。Auto-Configユーティリティでス テージボックスが見つからない場合は、イーサネットケーブルがしっかりと固定されていない可能性がありま す。ケーブルの両端を接続し直して、再度お試しください。

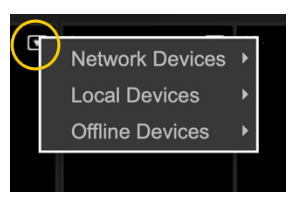

デバイスを手動で追加するには、空のラックスロットの下向き矢印をクリックし、リストから希望のデバイスを選択します。ラックに I/O ボックス が表示されます。その他の詳細設定については、eMotion LV1ユーザーガイドを参照してください。

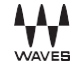

## セッションとシーン(スナップショット)の管理

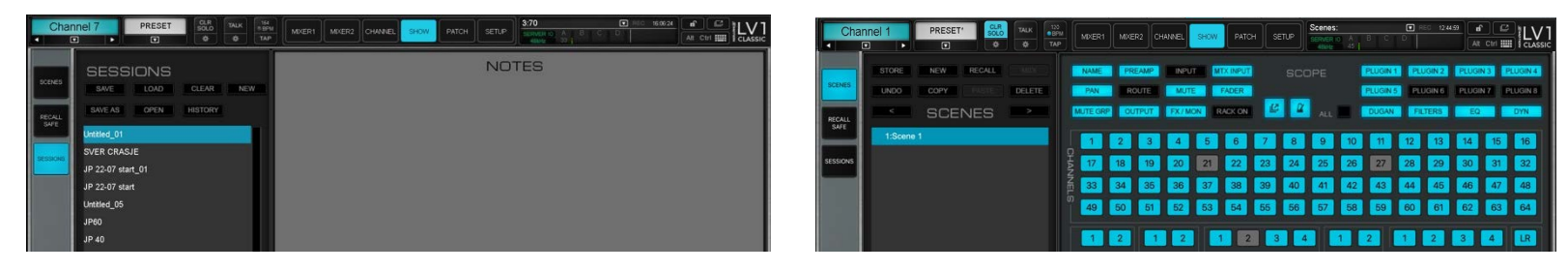

Sessionページ

Sceneページ

Sessionとは、現在のミキサーの状態全体したものです。設定によっては、eMotion LV1 Classicを起動した時に最新のセッションが自動的にロードされます。シーンは特定のイベントのスナップショットで、曲や曲のセクションによく使われます。 通常、セッションには多くのシーンがあります。セッションとシーンの管理、セッションのロード、シーンの呼び出しはこ こ、またはトップバーから行います。

セッションを作成または変更する:

**1.** Showウィンドウに移動し、Sessionsタブを選択します。

2. New をクリックします。ミキサー条件全体が新しいファイルとして保存されます。

3. 既存のセッションを現在のミキサーの状態に更新し、選択したセッションを上書きするには、Saveをクリックします。

**4. Load** を押して、Scenes リストからシーンを開きます。

セッションはトップバーのプリセットメニューからも保存、読み込みが可能です。

シーンを作成または修正する:

- **1. Show**ウィンドウに移動し、**Scenes**タブを選択します。
- 2. Newはゼロから新しいシーンを作成、Storeは既存のシーンの変更、Recallは選択したシーンをロードします。
- **3. Scope** パネルを使用して、シーンがリコールされたときに変更されるミキサーの要素を定義します。**Recall Safe**は シーンの変更時に選択されたチャンネル、バス、プロセスが変更されるのを防ぎます。

セッションはトップバーのScenesメニューからも保存、呼び出しが可能です。

# **ミキサーのカスタマイズ** ミキサーの動作はカスタマイズしてインターフェイスの使用をパーソナライズすることができます。

#### MIXER SETTINGS

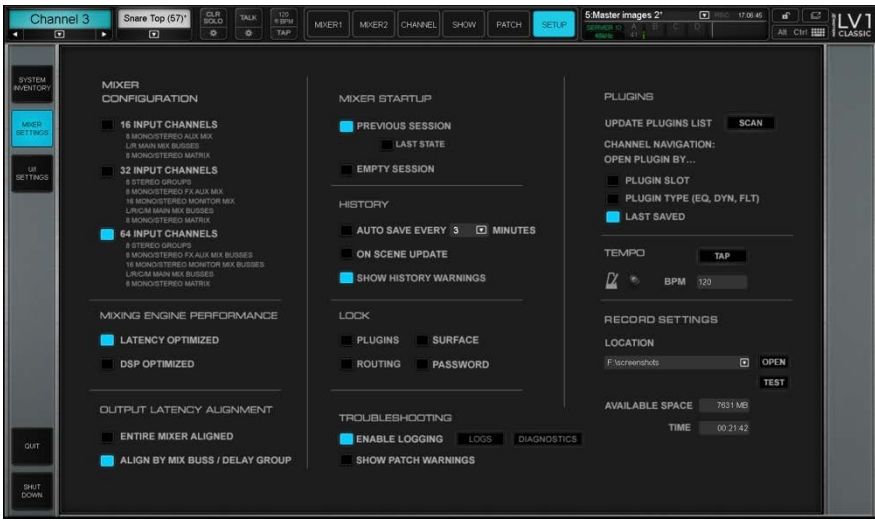

- ミキサーの設定
- レイテンシー動作の選択
- 起動条件とロックルールの設定
- プラグイン動作とテンポの設定
- トラブルシューティングほか

### **U/I SETTINGS**

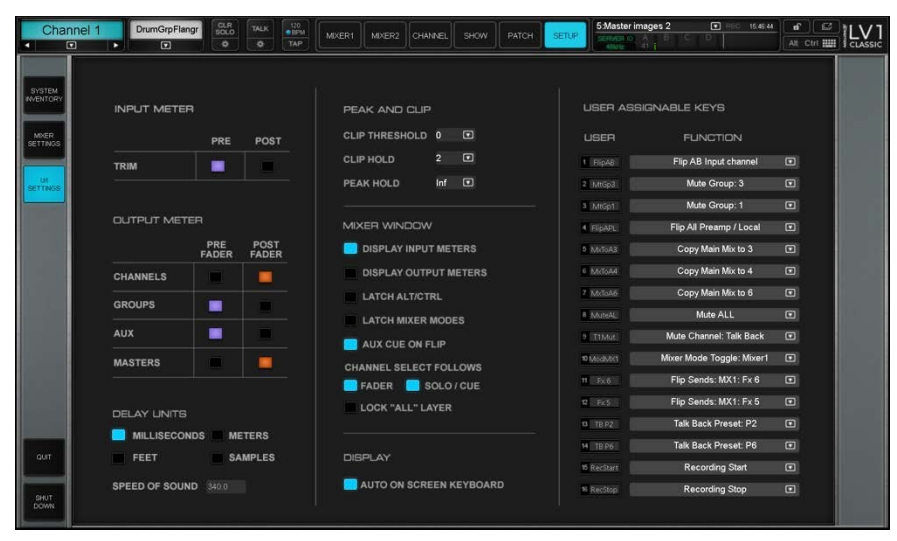

- メーターのカスタマイズ(入力トリムのPre/ Post と出力メーターのプリ/ポスト選択)
- 簡易な計算のためのディレイ単位と現在の音
  速を設定
- Mixerウィンドウと表示動作の設定
- ユーザー割当て可能な16のキー機能の設定

# さらに詳しく

ご不明点につきましては、下記リンクよりWavesウェブサイトのPDFユーザーガイド、英語をご参照ください。QRコードをスキャンしてモバイルデバイスにファイルをダウンロードいただくこともできます。

#### eMotion LV1 ユーザーガイド

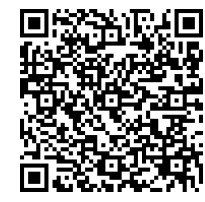

eMotion LV1 ミキサーを網羅したリファレンスガイドです。

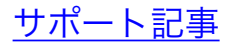

eMotion LV1 Classic ランディングページ

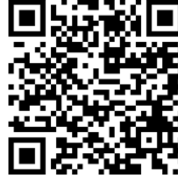

LV1のトレーニング、フォーラム、LV1チームへの問い合せはこちらよりご覧ください。

\A/A\/FF

# 主な仕様と特徴

|              | サンプルレート      | 44.1 kHz、 48 kHz、 88.2 kHz、 96 kHz      |
|--------------|--------------|-----------------------------------------|
| ミキサーエンジン     | ビットデプス       | 倍精度32ビット浮動小数点                           |
|              | レイテンシー       | 最小\0.8 ms                               |
|              | プロセッシング      | IntelベースDSPエンジン(Waves Extreme Server相当) |
|              | 入力チャンネル      | モノ/ステレオ64チャンネル+トークバック                   |
|              | バス           | 44モノ/ステレオ・ミックス・バス                       |
| こナシング 仕様     | マスター         | ステレオ/センター/モノ/キュー                        |
| ミキシング 江塚     | グループ         | モノ/ステレオ 8                               |
|              | AUX          | 24モノ/ステレオ(8 EFX / 16 Mon)               |
|              | マトリックス       | モノ/ステレオ 8                               |
|              | アナログ入力       | 16 Waves Signatureプリアンプ(マイク/ライン入力)      |
|              | アナログ出力       | 12ライン出力                                 |
|              | AES入力        | 1 ステレオ SRC搭載                            |
|              | AES出力        | 2ステレオ                                   |
|              | Н/Р出力        | 1 ステレオH/P出力(TRSおよびミニジャックコネクター)          |
| I/Oと周辺機器の接続  | HDMI         | 外部セカンドモニター用HDMI                         |
|              | USBポート       | トップ 2口、リア 6口                            |
|              | SoundGridポート | 1Gbitイーサネットスイッチ( etherCON ×2/RJ45×2ポート) |
|              | ランプ          | XLR4 12V                                |
|              | ネットワーク/Wi-Fi | インターネット/Wi-Fiルーター用セカンダリネットワークポート        |
|              | 冗長電源         | デュアル・パワー・インレット                          |
| ユーザーインターフェイス | ディスプレイ       | 21.5インチ マルチタッチスクリーン                     |

|         |              | 最大1000 Nitの明るさにコントロール可能、低照度や屋外での使用に対応             |
|---------|--------------|---------------------------------------------------|
|         | フェーダー        | 16+1 100mmモーターフェーダー                               |
|         | マルチファンクション   | 16+1精密エンコーダー、ミニ・ディスプレイ(パラメーター・コントロールと             |
|         |              | チャンネル・メーター用)、セレクト、ミュート、ソロ・キー。                     |
|         |              | 16のレイヤーとユーティリティ・キー+テンポ・パッド。                       |
|         | カスタマイズ       | コントロール機能をパーソナライズするための16+2ユーザー割り当て可能キー             |
|         |              | 8スロットのプロセッシング・ラックで、各入力チャンネル+全ミックス・チ               |
|         | インサート        | ャンネルに8つのプラグインをホスト                                 |
|         |              | Waves SuperRackと完全互換のチャンネル・プロセッシング・プリセット          |
|         |              | Live Vocal Pitch Correction: Waves Tune Real-Time |
|         |              | EQ: Waves eMo Q4 4-band eqaulizer                 |
|         | コンソール収録プラグイン | EQ: Waves GEQ 30-band graphic equalizer           |
|         |              | Dynamics: Waves eMo D5 Dynamics                   |
|         |              | Dynamics: Renaissance Compressor                  |
|         |              | Dynamic EQ: Waves F6 Dynamic EQ                   |
| プロセッシング |              | Filtering: Waves eMo F2 HP/LP Filters             |
|         |              | Feedback Elimination: Waves X-FDBK                |
|         |              | Mic Bleed Elimination: Waves PSE                  |
|         |              | Low End Control: Renaissance Bass                 |
|         |              | Effects: H-Delay Hybrid Delay                     |
|         |              | Effects: Doubler                                  |
|         |              | Effects: Renaissance Reverb                       |
|         |              | Effects: TrueVerb                                 |
|         |              | Effects and Amp Simulation: Waves GTR3            |
|         |              | Analog Simulation: Magma Tubes Channel Strip      |

|                         |                    | Tools: eMo Generator signal generator                |
|-------------------------|--------------------|------------------------------------------------------|
|                         |                    | Tools: External Insert アウトボード機器を接続可能                 |
|                         | オプションプラグイン<br>(別売) | 膨大なWavesカタログから150以上のライブ対応プラグインを追加可能                  |
| Immercive In-For Miving | Waves eMo IEMプラグイン | eMotion LV1 Classicとシームレスに統合するeMo IEMプラグイン: イマーシブ・   |
|                         | (別売)               | インイヤーミキシングのためのソフトウェアソリューション                          |
| Dugan Auto-Miving       | Dugan Speech プラグイン | Dugan SpeechプラグインをeMotion LV1 Classicと統合、複数のマイクを自動ミ  |
|                         | (別売)               | キシング                                                 |
|                         |                    | 1000のシーンが利用可能                                        |
|                         |                    | リコール・セーフ・フィルター                                       |
| S. S.                   |                    | シーンリコールスコープフィルター                                     |
| 9-9                     |                    | MIDIによる外部コントロール                                      |
|                         |                    | Waves mRecallモバイルアプリケーションによる外部コントロール                 |
|                         |                    | シーンごとのグローバル・テンポ・コントロール                               |
|                         |                    | 素早くパッチを変更できるA/B入力オプション                               |
| 3 カチャンフロ 燃出             |                    | デジタル制御のプリアンプ                                         |
| 八刀ティンホル城市               |                    | プリアンプ共有用リアルタイム・ゲイン・トラッキング・ローカルVゲイン                   |
|                         |                    | 入力ディレイライン                                            |
|                         |                    | 内部ミックスバスの自動ディレイ補正                                    |
| ミックス・チャンネルと出力機能         |                    | チャンネルごとに複数の出力が可能、各出力はデジタル・トリム付き                      |
|                         |                    | フルミキサーアライメントまたはディレイグループアライメントによる出力<br>タイミングの最大コントロール |
|                         |                    | 出力接続ごとのディレイ・オプション                                    |
| その他のミキシング機能             |                    | 2つのミキサーレイアウト・ウィンドウを備えるタッチベースのインター                    |
|                         |                    | フェイス(最大8レイヤー/16チャンネル・ストリップ)                          |
|                         |                    | 独自カスタムレイヤー作成し素早くパーソナライズされたワークフローを実現                  |

|            |                  | チャンネルのカスタムカラー設定                                                      |
|------------|------------------|----------------------------------------------------------------------|
|            |                  | チャンネル名、プロセッシング、ルーティングのコピー&ペースト                                       |
|            |                  | タッチ操作用の自動オンスクリーンキーボード                                                |
|            |                  | ミキサーウインドウごとに各24 Auxバスセンドのオンフェーダーモード                                  |
|            |                  | (Auxのオートキュー/オプションでミックスバスをフェーダーコントロー                                  |
|            |                  | ル可能)                                                                 |
|            |                  | DCA Spill: DCAにリンクしたチャンネルをレイヤーに組み込み可能                                |
|            |                  | Channel Mainビューで、MixerおよびChannel両ウインドウ、チャンネルのパ<br>ラメータを素早く統合的にコントロール |
|            |                  | デバイスと内部ルーティングのパッチマトリックスウィンドウ                                         |
|            |                  | 16リンク・コントロール・グループ、グループごとのDCAフェーダー                                    |
|            |                  | 8つのミュートグループ、出力のMute Allオプション                                         |
|            |                  | メインツールバーでタップテンポが使用可能                                                 |
|            |                  | 包括的なメーターとクリップ設定                                                      |
|            |                  | プラグインのインスタンス、外部ルーティング、完全なサーフェスロック<br>をロックするためのロックオプションの表示            |
|            |                  | ソロインプレイス・オプション(自動ソロセーフソースとデスティネーション)                                 |
| オフラインセッション | /編集              | eMotion LV1 Offline Editor(無償): LV1セッションをオフラインで事前準備。                 |
|            | Waves MyFOHアプリ   | eMotion LV1用リモコンアプリ(タブレット)                                           |
| 11772      | Waves MyMonアプリ   | LV1用パーソナルモニターミキシングアプリ(モバイル/タブレット): 最大16ユー<br>ザ対応                     |
|            | Waves mRecall    | シーン呼び出し用リモコンアプリ(モバイル/タブレット)                                          |
|            | Waves MixTwinアプリ | ミキサーとプラグインのフルコントロール(タブレット)                                           |
|            |                  | 16モノ/8ステレオチャンネルを外付けUSBドライブにレコーディング可能                                 |
| 録音と冉生      |                  | 外付けUSBドライブからのステレオ再生                                                  |

|            |                | 外部コンピューターを接続して最大128チャンネルを録音・再生可能                                  |
|------------|----------------|-------------------------------------------------------------------|
| フテージボックフ坊運 | Waves IONIC 16 | 16 Waves Signatureプリアンプ / 12ライン出力                                 |
| スノーシホックス拡張 | Waves IONIC 24 | 24 Waves Signatureプリアンプ / 18ライン出力                                 |
|            |                | 最大14のハードウェア/ソフトウェアSoundGrid I/Oを追加可能                              |
|            |                | SoundGrid ASIO/Core Driverを使用して、互換性のあるPCやMacを再生/<br>録音デバイスとして使用可能 |
|            |                | MADI-to-SoundGrid変換デバイスは、同軸およびオプティカルMADI拡張に利                      |
|            |                | 用可能。詳しくは <u>https://www.waves.com/hardware。</u>                   |
|            | 入出力            | 64チャンネルのDante拡張用にDante-to-Soundgrid変換デバイスが用意され                    |
|            |                | ています。詳しくは <u>https://www.waves.com/hardware。</u>                  |
| ++-75      |                | 多彩なSoundGrid対応デバイスとサードパーティ製拡張カードでアナログ/デ                           |
| 加力支        |                | ジタルI/Oを追加可能                                                       |
|            |                | 複数のeMotion LV1 Classicコンソール間でI/Oを共有し、ミキサーごとにゲイ                    |
|            |                | ンコントロールが可能                                                        |
|            | SoundGridサーバー  | 最大3台のSoundGridサーバーを追加、実質無制限のプラグイン処理を実現                            |
|            |                | アクティブサーバーに最大4台までのバックアップ(冗長)サーバーを追加可能                              |
|            | フェーダー          | Waves FITフェーダーバンクで最大32+2フェーダーを追加                                  |
|            | マイク/ライン入力      | 入力ゲインを-3 dBから+60 dBまで1dBステップで調整可能(デフォルトは+20                       |
|            |                | dB)。各チャンネルにシグナルプレゼンスとクリップインジケーター                                  |
| 技術仕様       |                | 周波数特性 +18 dBu入力                                                   |
|            |                | ±0.1 dB、 20 Hz~20 kHz                                             |
|            |                | +/-1.0 dB、 10 Hz~40 kHz                                           |
|            |                | ダイナミック・レンジ: >110 dB(20 kHz BW、0 dBゲイン)                            |
|            |                | EIN -130dBu(ゲイン60dB、ソース0Ω、Αウェイト)                                  |
|            |                | THD+N -100 dB (997 Hz、+18 dBuソース、0 dBゲイン、20 kHz BW)               |

|  |          | 入力インピーダンス:                                              |
|--|----------|---------------------------------------------------------|
|  |          | XLR: 2kΩ/7kΩ 入力ごとに選択可能                                  |
|  |          | TRS: 14.6kΩ                                             |
|  |          | 入力感度:                                                   |
|  |          | XLR: -33dBu~+27dBu、1dBステップで調整可能                         |
|  |          | TRS: -27dBu~+33dBu、1dBステップで調整可能                         |
|  |          | CMRR: 50 dB(20 Hz~1 kHz、ゲイン0 dB)                        |
|  |          | クロストーク: > 90 dB(20 Hz~20 kHz、+27 dBu入力、0 dBゲイン)         |
|  |          | 48Vファンタム電源 入力ごとに切り替え可能                                  |
|  |          | ハーモニック・エンハンサー 入力ごとに切り替え可能                               |
|  |          | 最大出力レベル+18 dBuまたは24 dBu 出力ごとに切り替え可能                     |
|  |          | 周波数特性:                                                  |
|  | ライン出力    | ±0.1 dB、 20 Hz $\sim$ 20 kHz @ 48 kHz SR                |
|  |          | +0.1 / -1.0 dB、 10 Hz~40 kHz @ 96 kHz SR                |
|  |          | THD+N: -100 dB@+24dBu、 -105 dB@+18dBu(997Hz、 20 kHz BW) |
|  |          | クロストーク < 90 dB(20 Hz~20 kHz)                            |
|  |          | 残留出力ノイズ: -87 dBu(A-weighted)                            |
|  |          | 出力インピーダンス: 150Ω                                         |
|  | ヘッドフォン出力 | 調整可能な出力ゲイン                                              |
|  |          | 周波数特性:                                                  |
|  |          | ±0.1 dB、 20 Hz $\sim$ 20 kHz @ 48 kHz SR                |
|  |          | +0.1/-1.0 dB、 10 Hz~40 kHz @ 96 kHz SR                  |
|  |          | THD+N: -80 dB(3V@30Ω負荷、997 Hz、20 kHz BW)                |
|  |          | 出力インピーダンス: 20Ω                                          |
|  |          | 対応サンプルレート: 44.1 kHz、48 kHz、88.2 kHz、96 kHz              |
|  | AES3     | 入力はサンプルレート変換機能(SRC)あり                                   |
|  |          | 入出力インピーダンス: 110Ω                                        |
|  |          |                                                         |

|    | 動作温度<br>電源     |   | 0-35°C / 32-95°F                                                              |
|----|----------------|---|-------------------------------------------------------------------------------|
|    |                |   | 2x 100 V-240 Vオート・スイッチングPSU(入力フィルタおよびスイッチ付き)                                  |
|    | コンソール<br>(net) | w | 22" / 560 mm                                                                  |
|    |                | Н | 15.8" / 402 mm                                                                |
| 寸法 |                | D | 22.1" / 561 mm                                                                |
|    | 外箱<br>(net)    | w | 28.2" / 715 mm                                                                |
|    |                | Н | 22.8" / 580 mm                                                                |
|    |                | D | 29.1" / 740 mm                                                                |
| 重量 | コンソール          |   | 38 lbs. / 17.3 kg                                                             |
|    | 輸送重量           |   | 段ボールパッケージ(付属品を含む): 14.3 lbs / 6.5 kg<br>コンソールを含むトータルパッケージ: 53.9 lbs / 24.5 kg |

WAVES